## Ritorno alla Homepage AIUTO per registrarsi

PER CONSULTARE LA BANCA DATI (seguire le istruzioni nell'ordine) Dalla Homepage alla registrazione fino alla ricerca dei dati dei cani

### Immagine 1

#### alla quale si arriva come visto da questo link

https://www.pedigreedatabase.eu/nuovopedigreedatabaseeu/registrazioneI.php

| -                                                                                                    |                                                                                                    |                                                                                                    |
|----------------------------------------------------------------------------------------------------|----------------------------------------------------------------------------------------------------|----------------------------------------------------------------------------------------------------|
|                                                                                                    | Iscrizione gratuita alla banca dati<br>per avere più informazioni<br>Dopo la conferma ricordati di leggere il messaggio che arriverá all |                                                                                                    |
|                                                                                                    | LE VECCHIE REGISTRAZ<br>PERCHÉ IL SYSTEMA É S                                                                                            | IONI VANNO RIFATTE<br>TATO AGGIORNATO<br><u>Homepage</u>                                                                     |
| DO                                                                                                    | VE C'E IL SIMBOLO * E OBBLIGATO<br>* Nome                                                                                                | ORIO INSERIRE I RELATIVI DATI                                                                                                |
| Il non                                                                                                    | ne ed il cognome devono essere i tuoi, tu e la E<br>* Cognome                                                                            | -mail verrete cancellati per sempre se diversi                                                                               |
| * Tuo                                                                                                    | E-mail che sarà la tua Username                                                                                                    |                                                                                                    |
|                                                                                                    | * Password (max 9 caratteri)                                                                                                    | Inventa una Password                                                                                                    |
|                                                                                                    | * E-mail                                                                                                    |                                                                                                    |
| Nor<br>Nor                                                                                                    | Un messaggio sará inviato all'ind<br>n usare lo stesso E-mail per più personeNo<br>n usare indirizzi E-mail di Società, Enti, Assoc      | irizzo E-mail da te inserito<br>n usare E-mail diverse per la stessa persona<br>iazioni, Studi, Comuni, Allevamenti o simili |
| * Città/Paese di residenza                                                                                                    |                                                                                                    |                                                                                                    |
|                                                                                                    |                                                                                                    | * Sigla della provincia                                                                                                    |
| * Nazione I-Italy ~                                                                                                    |                                                                                                    |                                                                                                    |
| (I) Informativa sul D.Lgs 196/2003 e GDPR del 25/05/2018<br>Cliccando su "Conferma" dichiaro di essere informato e consapevole che<br>il trattamento dei miei dati personali è necessario per utilizzare il servizio proposto<br>ed acconsento al loro trattamento. Sono anche consapevole che chiedendo la cancellazione dei<br>miei dati non potrò più usare il servizio. Sono altresì consapevole che non posso<br>sostituirmi ad altra persona in base all'Art.494 del codice penale |                                                                                                    |                                                                                                    |
|                                                                                                    | Confern<br>Se hai dimenticato la tua Use                                                                                                 | na<br>rname o la tua Password                                                                                                |
| o se non riesci a registrarti invia un E-mail a datos.bruno@libero.it<br>e comunica un tuo numero telefonico per essere eventualmente contattato                                                                                                    |                                                                                                    |                                                                                                    |
|                                                                                                    | Se clicchi qui c'è l'aiuto alla regis                                                                                                    | <u>trazione con delle immagini</u>                                                                                           |
|                                                                                                    |                                                                                                    |                                                                                                    |

## Fase intermedia:

Questa procedura è un controllo che serve a verificare il corretto uso dell'indirizzo di E-mail perché l'indirizzo di E-mail è sempre personale

Dopo aver inserito i dati nella form qui sopra (immagine 1) consulta la posta all'indirizzo E-mail inserito, perché ti viene inviato un messaggio. Nel messaggio che ti viene recapitato in automatico ci sono la tua Username e la tua Password La Username e la Password vengono abilitate dopo che avrai fatto il clic sulla seguente frase contenuta nel messaggio

> "Clicca il link sottostante per completare la tua registrazione Click the link below to complete your registration Klicken Sie unten auf den Link, um Ihre Anmeldung abzuschlie"

### É importante considerare a volte che la registrazione ottimale possa avvenire dopo la pulizia dei Cookie presenti nel tuo dispositivo, visto che a volte si dispone di poca RUM(memoria)

Dopo aver compilato tutti i campi della form e dopo aver cliccato "Conferma" si arriva a questa pagina(Web) che si può anche chiudere, ma senza uscire dal browser di navigazione

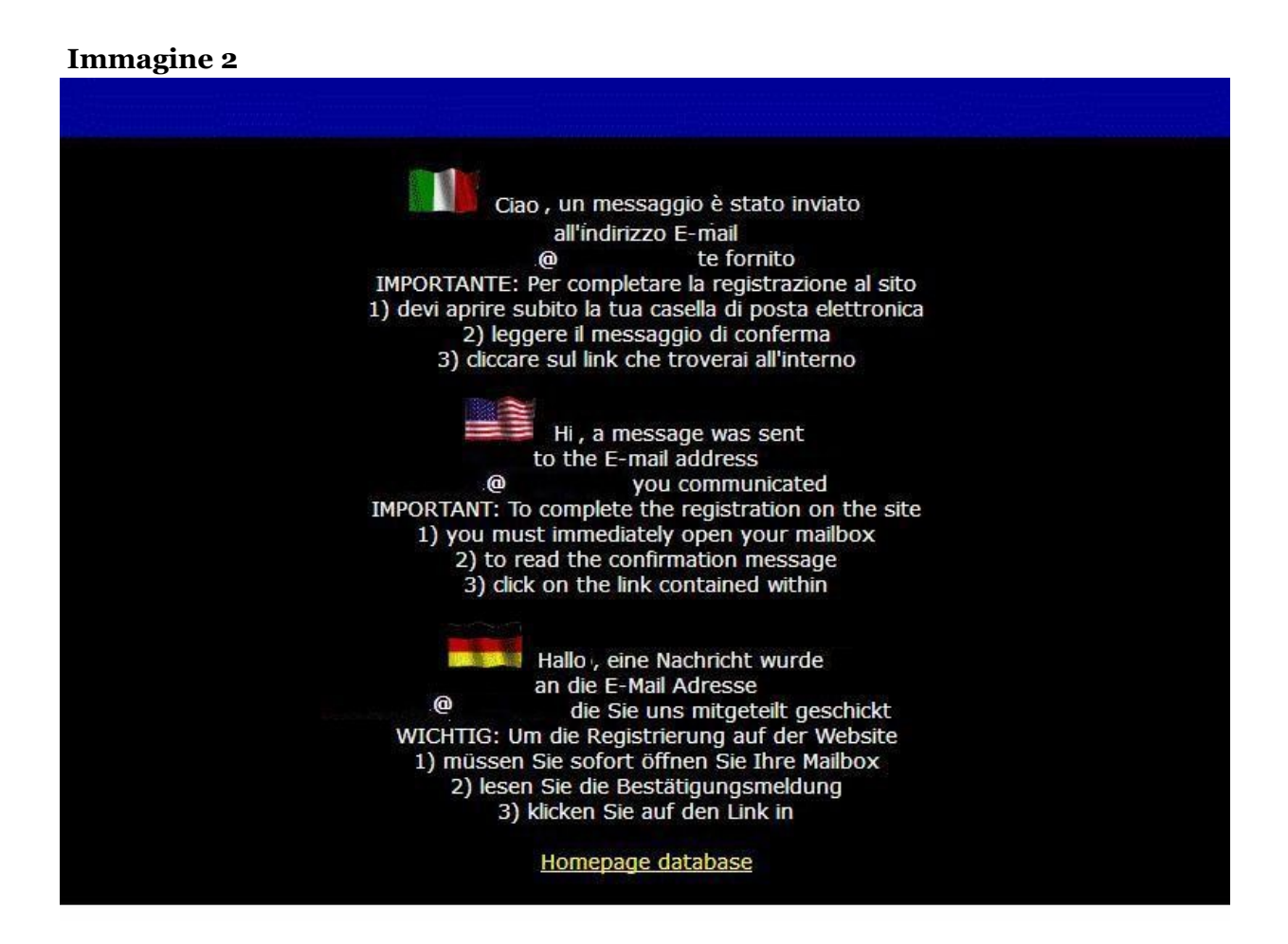

Procedere alla lettura del messaggio che è stato inviato automaticamente dal sistema al tuo indirizzo di E-mail.

Collegati al server che gestisce la tua posta elettronica e troverai nella posta in arrivo un messaggio simile a questa i immagine 3 dove dovrai cliccare la frase come indicato dalle freccie

#### **Immagine 3**

(I)Completa la registrazione con un clic (USA-UK)Complete the registration by one click (D)Schlieassen die Ammeldung dursch einem Klick ab

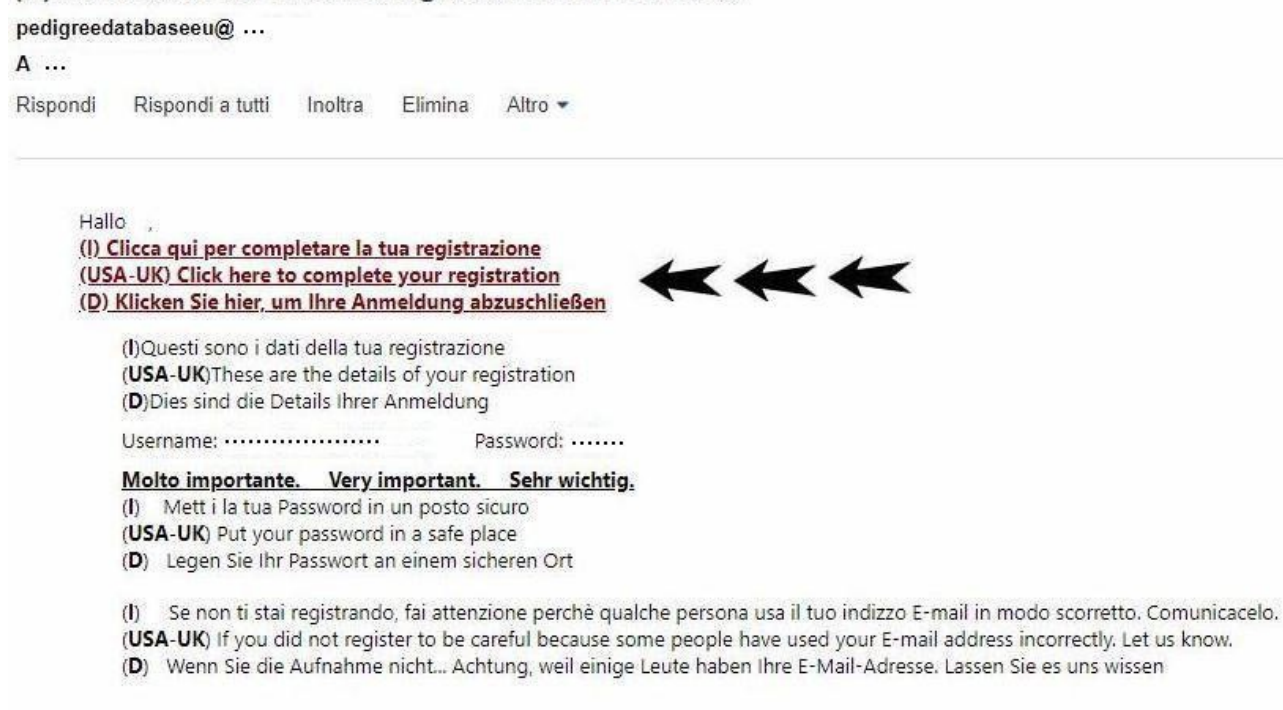

Dopo aver cliccato la frase sottostante contenuta nel messaggio che ti è arrivato all'indirizzo di E-mail da te indicato

 (I) Clicca qui per completare la tua registrazione (USA)Clickhere to complete your registration
 (D) Klicken Sie hier, um Ihre Anmeldung abzuschlie

vieni indirizzato alla immagine 4 che trovi qui di seguito

#### **Immagine 4**

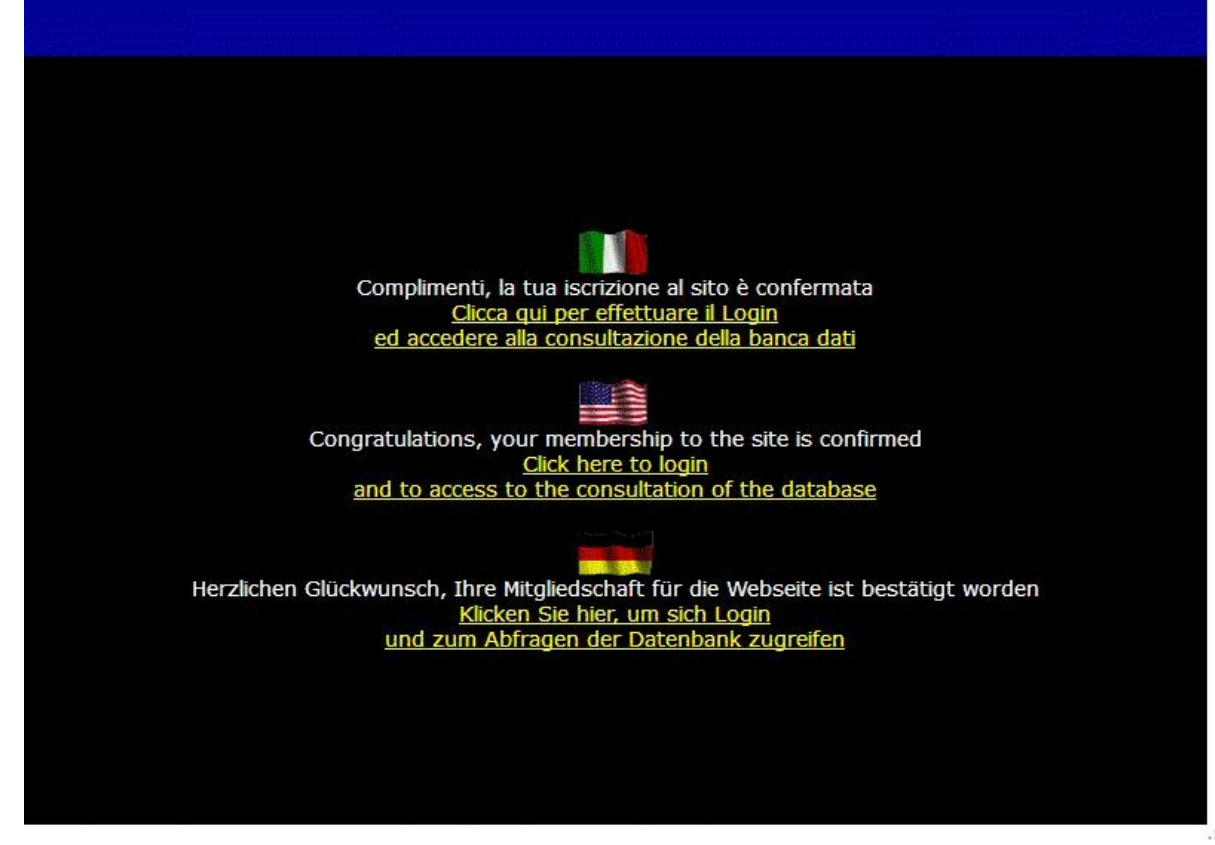

Cliccare (per effettuare il Login e si arriva alla Web sucessiva)

A seguire, dopo il clic iInserire la propria Username e la propria Password La Username è l'indirizzo E-mail utilizzato per la registrazione La Password è quella inventata e comunicata (Per trovarle e ricordarle vedere l'immagine 3 del messaggio)

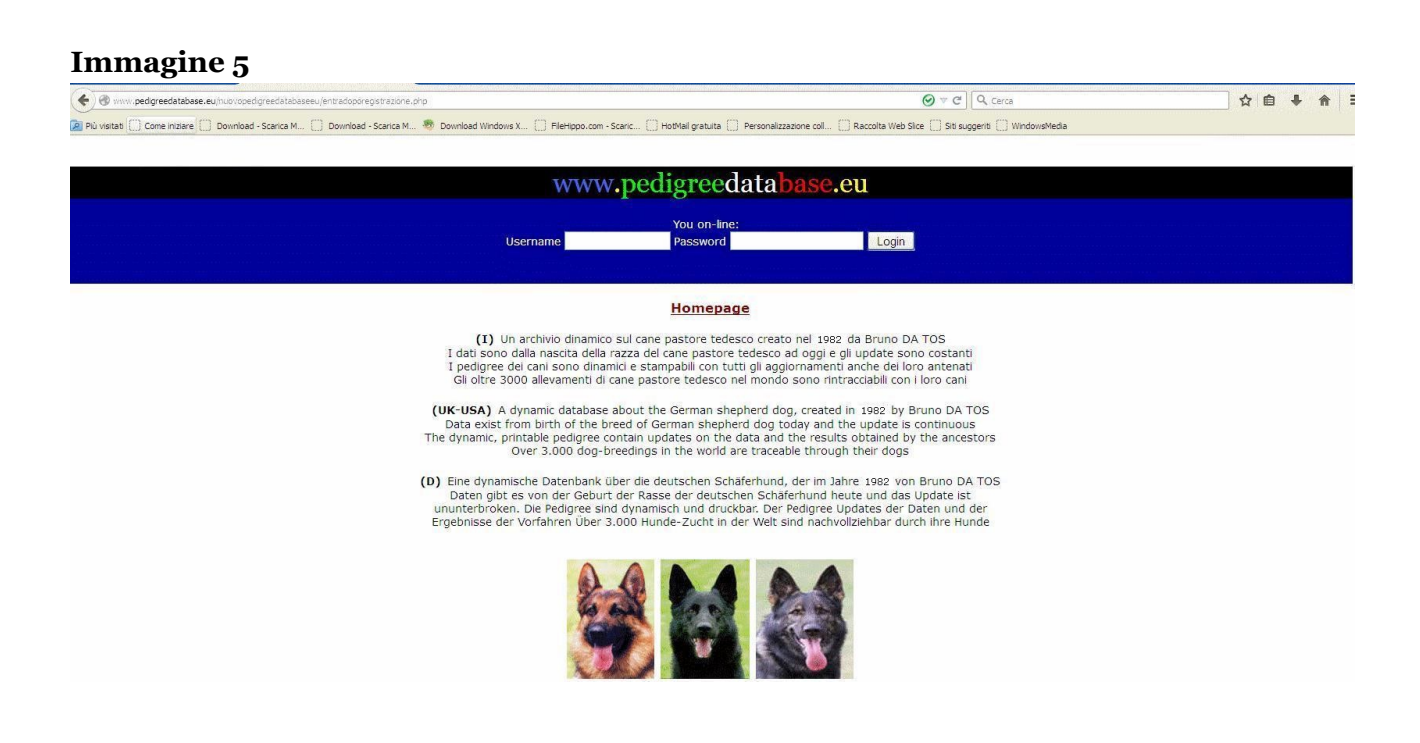

# Si consulta la banca dati scegliendo con un clic la lingua desiderata

Immagine 6

Logout

SCEGLI LA TUA LINGUA LINGUA CHOOSE YOUR LANGUAGE CHOOSE YOUR LANGUAGE WAHLEN SIE IHRE SPRACHE
Subatti Steller Spraches Spraches
Subatti Steller Spraches Spraches
Subatti Steller Spraches Spraches
Subatti Steller Spraches Spraches
Subatti Steller Spraches Spraches
Subatti Steller Spraches Spraches
Subatti Steller Spraches Spraches
Subatti Steller Spraches Spraches
Subatti Steller Spraches Spraches
Subatti Steller Spraches Spraches
Subatti Steller Spraches Spraches
Subatti Steller Spraches Spraches
Subatti Steller Spraches Spraches
Subatti Steller Spraches Spraches
Subatti Steller Spraches
Subatti Steller Spraches
Subatti Steller Spraches Spraches
Subatti Steller Spraches

# Fine della spiegazione

<u>Ritorno alla Homepage</u>